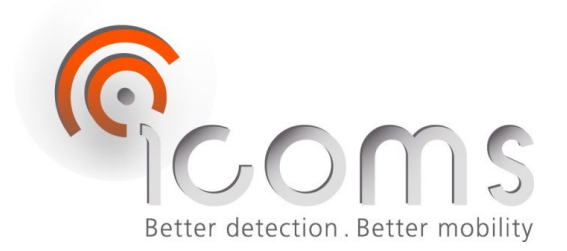

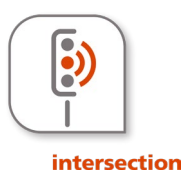

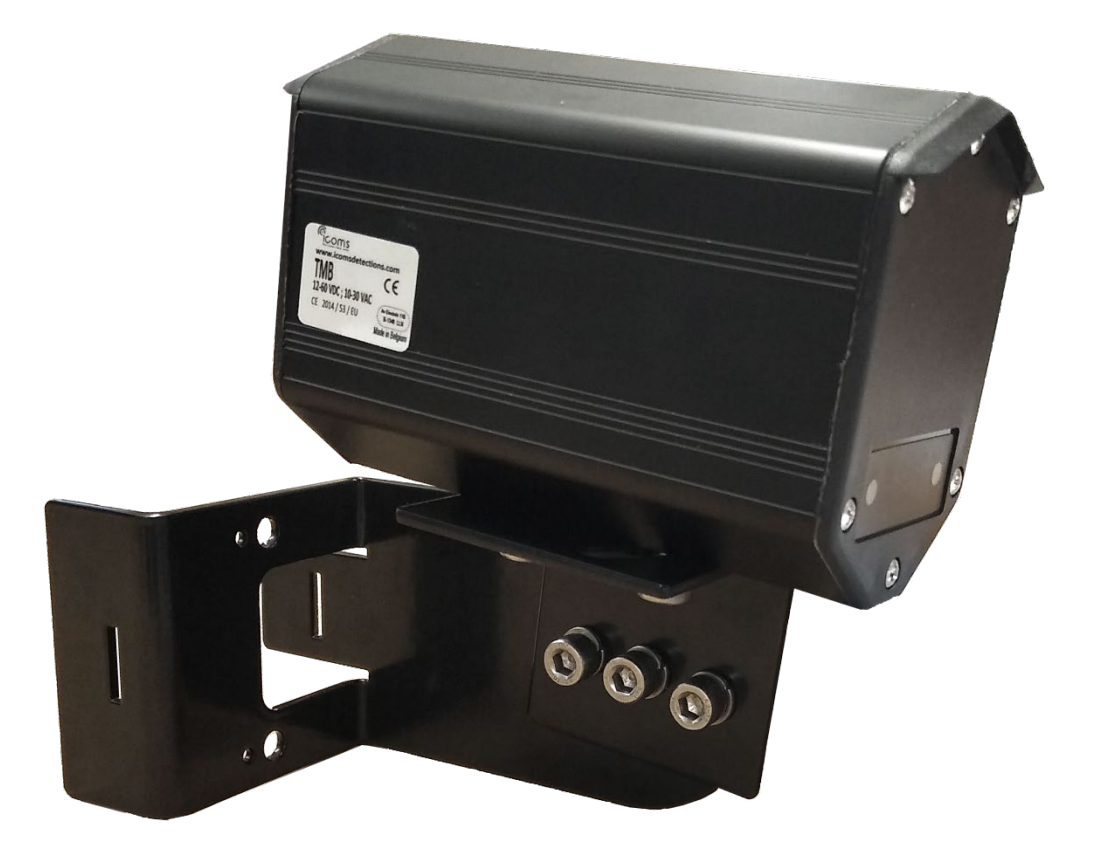

## TMB-134 RADAR GEBRUIKERSHANDLEIDING

Vers. 1.3.2

# INHOUD

| <u>INH</u>                      | HOUD                                                                                                    | 2                                      |
|---------------------------------|----------------------------------------------------------------------------------------------------|----------------------------------------|
| LIJS                            | ST VAN DE FIGUREN                                                                                                    | 3                                      |
| <u>FIG</u>                      | SUREN                                                                                                    | 5                                      |
| <u>ALC</u>                      | GEMEEN                                                                                                    | 6                                      |
| <u>VEI</u>                      | ILIGHEIDSMAATREGELEN                                                                                                    | 6                                      |
| <u>AAI</u>                      | NSLUITING                                                                                                    | 7                                      |
| <u>COI</u>                      | NFIGURATIE TMB-134                                                                                                    | 8                                      |
| <u>INS</u>                      | STELLINGEN EN INSTALLATIE                                                                                                    | 8                                      |
| <u>1</u>                        | PARAMETERS BESCHRIJVING                                                                                                    | 8                                      |
| 1.1<br>1.2<br>1.3<br>1.4<br>1.5 | REGION OF INTEREST EN AZIMUT                                                                                                    |                                        |
| <u>2</u>                        | LED INDICATOR                                                                                                    | 9                                      |
| 2.1<br>2.2                      | VERSIE ZONDER INTERNE RELAIS<br>VERSIE MET 3 INTERNE RELAIS                                                                                                    | 9<br>9                                 |
| <u>3</u>                        | INSTALLATIE                                                                                                    | 9                                      |
| 3.1<br>3.2<br>3.3<br>3.4        | Algemene opmerkingen<br>Assembleren en montage<br>Kernpunten<br>Detectiezone                                                                                                    |                                        |
| <u>4</u>                        | VERBINDING VIA WIFI                                                                                                    | 10                                     |
| 4.1<br>4.2                      | LOGIN PAGE<br>PASSWORD RESET                                                                                                    |                                        |
| <u>5</u>                        | INSTELLINGEN VAN HET DETECTIEGEBIED                                                                                                    | 11                                     |
| 5.1<br>5.2<br>5.3<br>5.4        | DEFINIEER DE REGIO VAN BELANG<br>2 VERANDER DE AZIMUT HOEK<br>3 VIRTUELE LUSSEN DEFINIËREN<br>4 PAS HET RF-KANAAL AAN INDIEN MEERDERE TMB-134 RADARS AANWEZIG ZIJN IN DEZELFDE ZONE<br>5 STUUR DE CONFIGURATIE NAAR DE RADAR |                                        |
| J.J                             |                                                                                                    | ······································ |

| <u>6</u>   | WIFI COMMUNICATIE AUTOMATISCH UITSCHAKELEN14 |  |  |
|------------|----------------------------------------------|--|--|
| <u>7</u>   | WAT DOEN ALS                                 |  |  |
| <u>TN</u>  | IB-134 – OPTIONELE RELAIS KAART15            |  |  |
| <u>1</u>   | BEKABELING16                                 |  |  |
| <u>2</u>   | LED INDICATOR                                |  |  |
| <u>3</u>   | <u>SWITCHES</u>                              |  |  |
| <u>te</u>  | CHNISCHE GEGEVENS                            |  |  |
| W          | AARBORG                                      |  |  |
| <u>BL</u>  | ITENBEDRIJFSTELLING                          |  |  |
| <u>BI.</u> | BIJKOMENDE INFORMATIE                        |  |  |
| <u>1</u>   | WETTELIJKE VERMELDING                        |  |  |
| <u>2</u>   | <u>VERSIE</u>                                |  |  |
| <u>3</u>   | DE FABRIKANT17                               |  |  |

# LIJST VAN DE FIGUREN

| FIGUUR 1: OMVANG VAN DE LEVERING                                           |
|----------------------------------------------------------------------------|
| FIGUUR 2: IDENTIFICATIE LABEL                                              |
| FIGUUR 3: SERIENUMMER                                                      |
| FIGUUR 4: ACHTERPLAAT, LV EN MV VERSIES                                    |
| FIGUUR 5: ACHTERPLAAT, HV VERSIE                                           |
| FIGUUR 6: TMB-134LV/MV/HV RADAR CONNECTOR - WEIPU SA20127                  |
| FIGUUR 7: TMB-134-HV RADAR CONNECTOR WEIPU SP2112/P77                      |
| FIGUUR 8: INSTALLATIE VAN DE TMB-134 BOVEN DE RIJVAKKEN9                   |
| FIGUUR 9: INSTALLATIE VAN DE TMB-134 AAN DE LINKERKANT VAN DE RIJVAKKEN9   |
| FIGUUR 10: INSTALLATIE VAN DE TMB-134 AAN DE RECHTERKANT VAN DE RIJVAKKEN9 |

| FIGUUR 11: TMB-134 DETECTIEGEBIED                                                                  | <u>10</u> |
|----------------------------------------------------------------------------------------------------|-----------|
| FIGUUR 12: LOGIN                                                                                   | <u>10</u> |
| FIGUUR 13: WACHTWOORD RESET                                                                        | <u>11</u> |
| FIGUUR 14: DEFINIËREN DE REGIO VAN BELANG                                                          | <u>11</u> |
| FIGUUR 15: REGIO VAN BELANG OPSLAAN                                                                | <u>12</u> |
| FIGUUR 16: AZIMUT HOEK INSTELLING                                                                  | <u>12</u> |
| FIGUUR 17: PIJLEN VOOR GEDETECTEERDE VOERTUIGEN EN SPOREN VAN GEPASSEERDE VOERTUIGEN IN BLAU<br>12 | W         |
| FIGUUR 18: DEFINITIE VAN VIRTUELE LUSSEN                                                           | <u>13</u> |
| FIGUUR 19: CONFIGURATIE VAN HET RF-KANAAL                                                          | <u>13</u> |
| FIGUUR 20: DE CONFIGURATIE OP DE RADAR OPSLAAN                                                     | <u>14</u> |
| FIGUUR 21: DE WIFI AUTOMATISCH UITSCHAKELEN NA 60 MINUTEN INACTIVITEIT                             | <u>14</u> |
| FIGUUR 22: 9-RELAIS KAART                                                                          | <u>15</u> |
| FIGUUR 23: OPTIONELE TRANSFORMATOR VOOR DE RELAIS-KAART                                            | <u>15</u> |

## FIGUREN

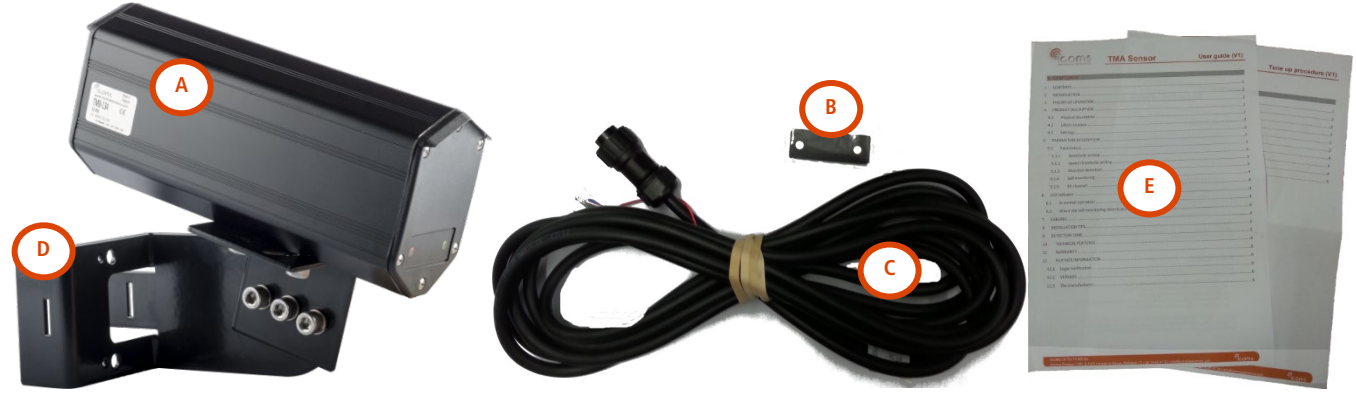

Figuur 1: omvang van de levering

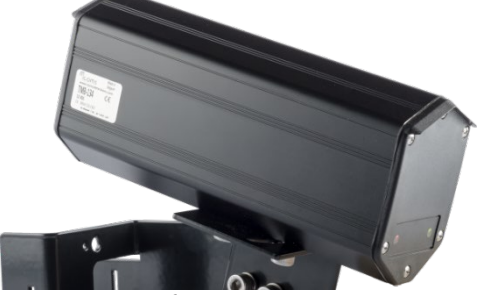

Figuur 2: identificatie label

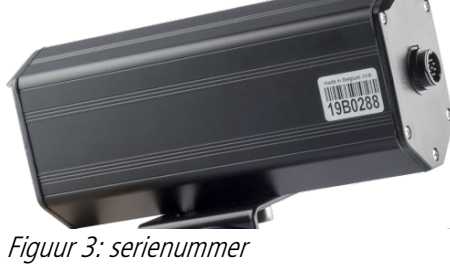

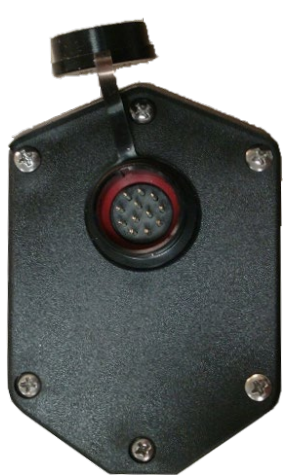

Figuur 4: achterplaat, LV en MV versies

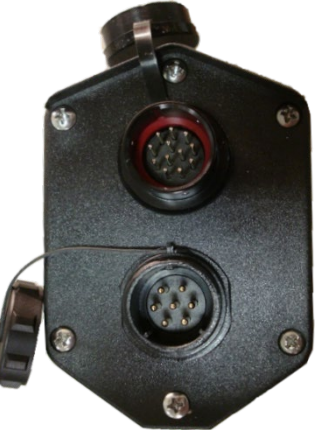

Figuur 5: achterplaat, HV versie

# ALGEMEEN

De TMB is een microgolven radar bestemd voor het verkeersbeheer (verkeersdata verzameling, verkeerslichtenbeheer, snelheidspreventie, openbaar verlichtingsbeheer). Afhankelijk van de toepassing zijn verschillende configuraties beschikbaar.

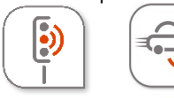

intersection data collection De TMB-134 is een microgolfsensor voor kruispuntenbeheer. De output bestaat uit een RS-485-protocol dat informatie geeft over de virtuele lussen die worden geactiveerd bij beweging of wanneer voertuigen stoppen bij de stoplijn. De informatie verzonden over RS-485 kan omgezet worden in relaiscontacten door middel van een optionele kaart met 9 relaiscontacten als uitgang.

Er bestaat ook een kleinschalige versie van de TMB-134 met 3 interne relais.

- 1. Pak het materiaal uit en controleer of alle elementen in de doos aanwezig zijn, zie op pagina 5:
  - A. Radar met stekker
  - B. Zelfklever voor voorzijde (optioneel voor bepaalde configuraties)
  - C. Kabel met stekker
  - D. Montagestuk
  - E. Gebruikershandleiding en instellingen, montageprocedure
- 2. Breng de radar en zijn montagestuk bij elkaar (zie "Instellingen en Installatie").
- 3. Monteer de radar op de gekozen locatie volgens zijn configuratie en de specifieke instellingsprocedure.
- 4. Sluit het toestel aan (zie sectie 0, AANSLUITING, p. 7).
- 5. Voedt het toestel met stroom.
- 6. Als er configuratiesoftware beschikbaar is, configureer de radar met behulp van de bijbehorende software
- 7. De voorplaat radar LEDs gaan aan als een voertuig wordt gedetecteerd volgens de configuratie.

## VEILIGHEIDSMAATREGELEN

Alleen bekwame en geïnstrueerde personen mogen werkzaamheden met het radarproduct uitvoeren. Ervaring en veiligheidsprocedures op de volgende gebieden kunnen relevant zijn:

- Werken met netstroom
- Werken met moderne elektronische en elektrische apparatuur
- Werken op hoogte
- Werken langs de weg of snelwegen

Te volgen veiligheidsmaatregelen:

- Zorg ervoor dat de stroomtoevoer binnen het bereik valt dat op het etiket en in de handleiding van het product wordt vermeld.
- Alle aansluitingen moeten worden gemaakt terwijl de voeding is uitgeschakeld.
- Zorg ervoor dat de bedrading correct is zoals weergegeven in de handleiding voordat u de voeding inschakelt.
- Gebruik nooit een beschadigde radar.
- Het openen van de behuizing wordt als gevaarlijk beschouwd en maakt alle garanties ongeldig.
- Zorg ervoor dat de radar correct is gemonteerd en dat de schroeven en bouten van zowel de radar als de beugel stevig zijn vastgedraaid. De radar moet naar het interessegebied wijzen voor een goede detectie.
- Zorg ervoor dat de radar correct is geconfigureerd.

**WAARSCHUWING**: Voor de HV versie van de radar moet een aardlekschakelaar met een uitschakelstroom van maximaal 30 mA moet in het voedingscircuit aanwezig zijn.

# AANSLUITING

| LV (12-60 VDC – 10-30 VAC) & MV (21-75 VDC – 15-54 VAC) |          |                                            |  |
|---------------------------------------------------------|----------|--------------------------------------------|--|
| & HV                                                    |          |                                            |  |
| PIN nr                                                  | Kleur    | Functie                                    |  |
| 1                                                       | ROOD     | Voeding ~ (AC), + (DC) (enkel LV en MV)    |  |
| 2                                                       | ZWART    | Voeding ~(AC), - (DC GND) (enkel LV en MV) |  |
| 3                                                       | WIT      | COM Relais *                               |  |
| 4                                                       | GROEN    | Х                                          |  |
| 5                                                       | BRUIN    | GND RS-485                                 |  |
| 6                                                       | BLAUW    | RX Radar (RS-232) (niet gebruikt)          |  |
| 7                                                       | GEEL     | TX Radar (RS-232) (niet gebruikt)          |  |
| 8                                                       | ORANJE   | B TX/RX – (RS-485)                         |  |
| 9                                                       | PAARS    | A TX/RX + (RS-485)                         |  |
| 10                                                      | ROOS     | NO Relais 1 *                              |  |
| 11                                                      | TURKOOIS | NO Relais 2 *                              |  |
| 12                                                      | GRIJS    | NO Relais 3 *                              |  |

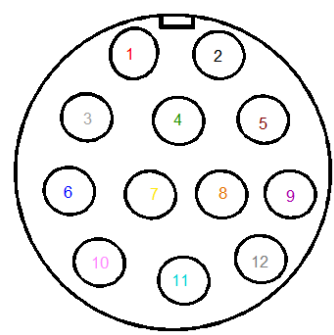

*Figuur 6: TMB-134LV/MV/HV rada connector - Weipu SA2012* 

Zie *Figuur* 4*: achterplaat, LV en MV versiesFiguur* 4, p. 5

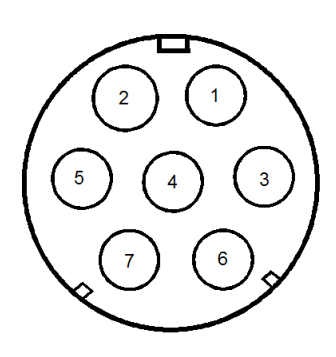

*Figuur 7: TMB-134-HV radar connecto Weipu SP2112/P7* 

\* Alleen voor de versie met 3 interne relais

| HV (100-240 VAC) |                   |           |  |
|------------------|-------------------|-----------|--|
| PIN nr           | Kleur             | Functie   |  |
| 1                | BLAUW             | ~ Voeding |  |
| 2                | BRUIN             | ~ Voeding |  |
| 3                | <b>GEEL/GROEN</b> | Aard      |  |
| 4                | Х                 |           |  |
| 5                | Х                 |           |  |
| 6                | х                 |           |  |
| 7                | Х                 |           |  |
|                  |                   |           |  |

Zie Figuur 5 p. 5

#### <u>GEBRUIKERSUITGANGEN</u>

Volgens configuratie. Zie verder, "Instellingen en installatie".

#### **OPMERKINGEN**

- Zorg ervoor dat de kabelstekker volledig in de radaraansluiting vast gestoken is en dat de dop erop stevig geschroefd is.
- Koppel de radar los van zijn voeding vóór elke onderhoud.

## **CONFIGURATIE TMB-134 INSTELLINGEN EN INSTALLATIE**

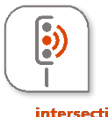

De TMB-134 is een microgolfsensor voor kruispuntenbeheer. De output bestaat uit een RS-485-protocol dat informatie geeft over de virtuele lussen die worden geactiveerd bij beweging of wanneer voertuigen stoppen bij de stoplijn.

De informatie verzonden over RS-485 kan omgezet worden in relaiscontacten door middel van een optionele kaart met 9 relaiscontacten als uitgang.

Er bestaat ook een kleinschalige versie van de TMB-134 met 3 interne relais.

#### PARAMETERS BESCHRIJVING

#### I.I REGION OF INTEREST EN AZIMUT

Met de "Region of Interest" (ROI) kan de detectiezone worden gedefinieerd en kan alles wat buiten de zone wordt gedetecteerd, buiten beschouwing worden gelaten. Dit maakt niet alleen de configuratie eenvoudiger, maar zorgt er ook voor dat de radar geen interne bronnen (spoortoewijzing, geheugen en rekencapaciteit) gebruikt voor bewegende objecten buiten de interessezone.

Het azimut is de hoek waaronder de radar is geïnstalleerd ten opzichte van de richting van de voertuigen. Door het azimut in te stellen, kunt u verticale sporen op de grafische interface weergeven en lussen in de lengterichting ten opzichte van voertuigsporen positioneren.

#### I.2 VIRTUELE LUS MAAT EN POSITIE

De TMB-134 radar kan een of meer virtuele lussen emuleren.

Elke virtuele lus kan in de software worden ingesteld met een muis of door de coördinaten x\_min, x\_max, y\_min en y\_max te bewerken. Deze x- en y-waarden vertegenwoordigen de afstand ten opzichte van het (0,0) punt dat de hoek van de stoplijn vertegenwoordigt met de stoeprand.

Wanneer een beweging wordt gedetecteerd in een geconfigureerde virtuele lus, zal de radar de waarde van het overeenkomstige register bijwerken. Wanneer de radar ondervraagd wordt, verzendt de radar de waarde via het RS-485-knaal. Als er geen voertuig is, wordt de registerwaarde voor de virtuele lus ingesteld op 0. Indien nodig, wordt het protocol in een specifiek document toegelicht.

#### I.3 FUNCTIE VAN DE VIRTUELE LUS

De virtuele lus kan worden ingesteld om verschillende soorten functies toe te passen:

- a. Bewegingsdetectie: tot 70 meter van het radarinstallatiepunt
- b. Bewegings- en aanwezigheidsdetectie: tot 50 meter van het radarinstallatiepunt, maximum 1 per rijstrook, het dichtst bij de stoplijn.

#### I.4 MAXIMALE HOUDTIJD VAN DEN RELAIS

Deze instelling definieert de maximale houdtijd voor het relaisregister van den virtuele lussen geconfigureerd met de functie "beweging en aanwezigheid". Na deze maximale tijd reset de radar het relais, ongeacht de aanwezigheid van een voertuig. Als er geen relais uitgang is (radar enkel met seriële uitgang), is het mogelijk de maximum houd tijd van de virtuële contacten te bepalen.

#### I.5 RF-KANAAL

Deze parameter verschuift de radarfrequentie. Wanneer twee radars tegenover elkaar geplaatst worden, mag hun frequentie niet gelijk zijn om wederzijdse storingen te vermijden.

#### 2 LED INDICATOR

- 2.1 VERSIE ZONDER INTERNE RELAIS
  - De rode LED brandt als een virtuele lus "beweging" geactiveerd is.
  - De groene LED brandt als een virtuele lus "beweging en aanwezigheid" geactiveerd is.
- 2.2 VERSIE MET 3 INTERNE RELAIS
  - De rode LED brandt als virtuele lus 1 actief is.
  - De groene LED
    - knippert langzaam als lus 2 actief is (en lus 3 inactief is). De knipperfrequentie is ongeveer 2 keer per seconde.
    - knippert snel wanneer lus 3 actief is (en lus 2 inactief is). De knipperfrequentie is ongeveer 8 flitsen per seconde.
    - o brandt continu wanneer lus 2 en 3 actief zijn.

#### 3 INSTALLATIE

- 3.I ALGEMENE OPMERKINGEN
- Installatie hoogte: min. 3 m max. 5 m
- Afstand tussen paal en stoplijn (D): minimum 14 m
- •: richtpunt, 20 m achter de stoplijn
- Als ze niet goed zijn geïnstalleerd, kunnen radars elkaar storen. Installatie van meerdere radars die dezelfde frequentieband delen, vereist een kanaalconfiguratie. Neem voor advies contact op met uw wederverkoper.

Hieronder wordt een set voorbeelden gegeven voor de wat meer gebruikelijke configuraties.

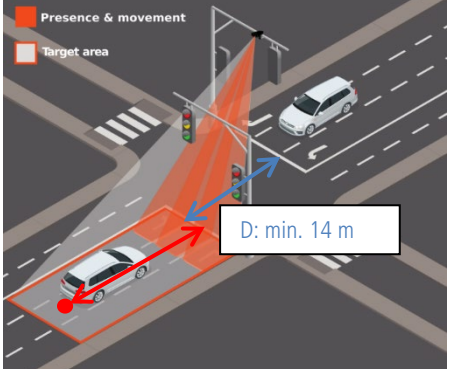

*Figuur 8: installatie van de TMB-134 boven de rijvakken* 

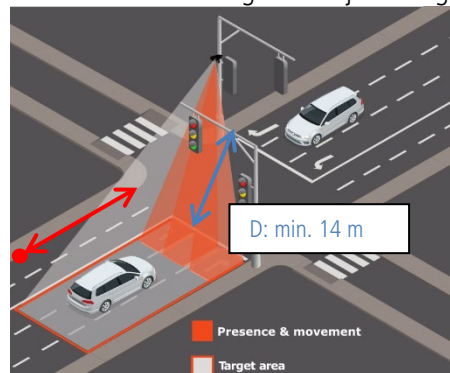

*Figuur 9: installatie van de TMB-134 aan de linkerkant van de rijvakken* 

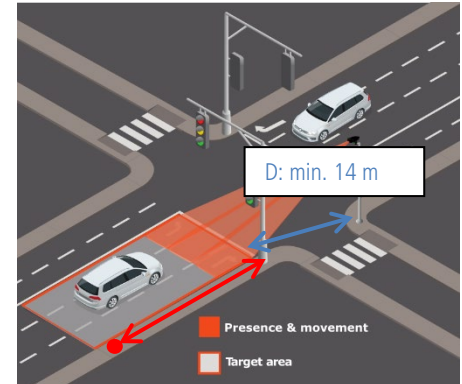

*Figuur 10: installatie van de TMB-134 aan de rechterkant van de rijvakken* 

#### 3.2 ASSEMBLEREN EN MONTAGE

Richt de bovenkant van de radar parallel met de stoeprand en richt ongeveer 20 meter achter de stoplijn (zie Figuur 1, Figuur 2 en Figuur 3).

- 3.3 KERNPUNTEN
- Rijstroken: tot 4 rijstroken
- Richting: Naderend
- Virtuele lussen: tot 9 lussen
- Max. aantal objecten dat gelijktijdig wordt gevolgd: 20 voertuigen of fietsen
- Detectiemodus: beweging en aanwezigheid.
- Detectiebereik: 70m
- Maximale detectiesnelheid: 99 km/u
- Minimale detectiesnelheid: 3,4 km/u
- Minimale voertuigvolgsnelheid: 3,4 km/u
- Bereikresolutie: 0,25 m

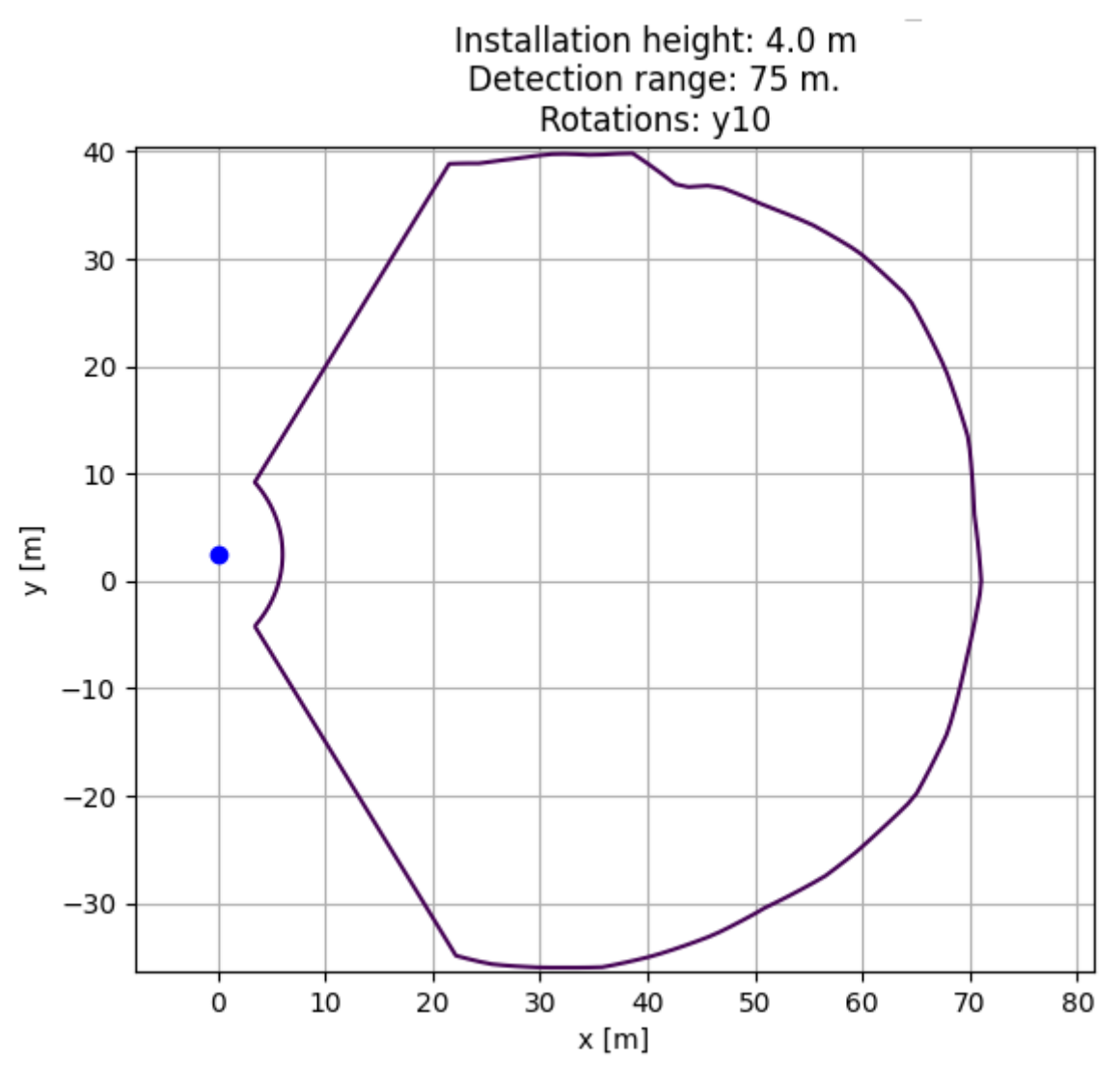

Figuur 11: TMB-134 detectiegebied

#### 4 VERBINDING VIA WIFI

Terwijl u dicht bij het gevoede apparaat staat, zoekt u naar het Wifi-netwerk met de naam "TMB-134-xyz", waarbij xyz het serienummer van het apparaat is. Dit maakt het mogelijk om onderscheid te maken tussen apparaten als er meerdere apparaten in de buurt zijn.

Het standaard Wifi-wachtwoord om verbinding te maken is "icomsgateway".

#### 4.1 LOGIN PAGE

- Blader naar de URL <u>http://192.168.0.1</u> om naar de inlogpagina te gaan. **Gebruik geen HTTPS**.
- Kies de taal en gebruik het standard wachtwoord "icoms"
- Bij de eerste keer inloggen zal het apparat vragen om het wachtwoord te wijzigen om het inloggen te beveiligen.

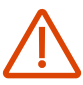

Zorg ervoor dat je het nieuwe wachtwoord opslaat om te voorkomen dat je wordt afgesloten van de gebruikersinterface.

| Password | Log mø in |
|----------|-----------|
| Language | English   |

Figuur 12: login

#### 4.2 PASSWORD RESET

- Neem contact op met uw reseller end eel het serienummer van het apparat om het herstelwachtwoord te ontvangen.
- Blader naar de URL <u>http://192.168.0.1/reset-password</u> en voer het herstelwachtwoord in.

| Recovery password         |                |
|---------------------------|----------------|
| New password              |                |
| New password confirmation |                |
|                           | Reset password |
| Language                  | English        |

90°

1 m

17 m

14 m

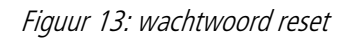

#### 5 INSTELLINGEN VAN HET DETECTIEGEBIED

5.1 DEFINIEER DE REGIO VAN BELANG

De Home-knop **b** toont de configuratiepagina zoals getoond in *Figuur* 10.

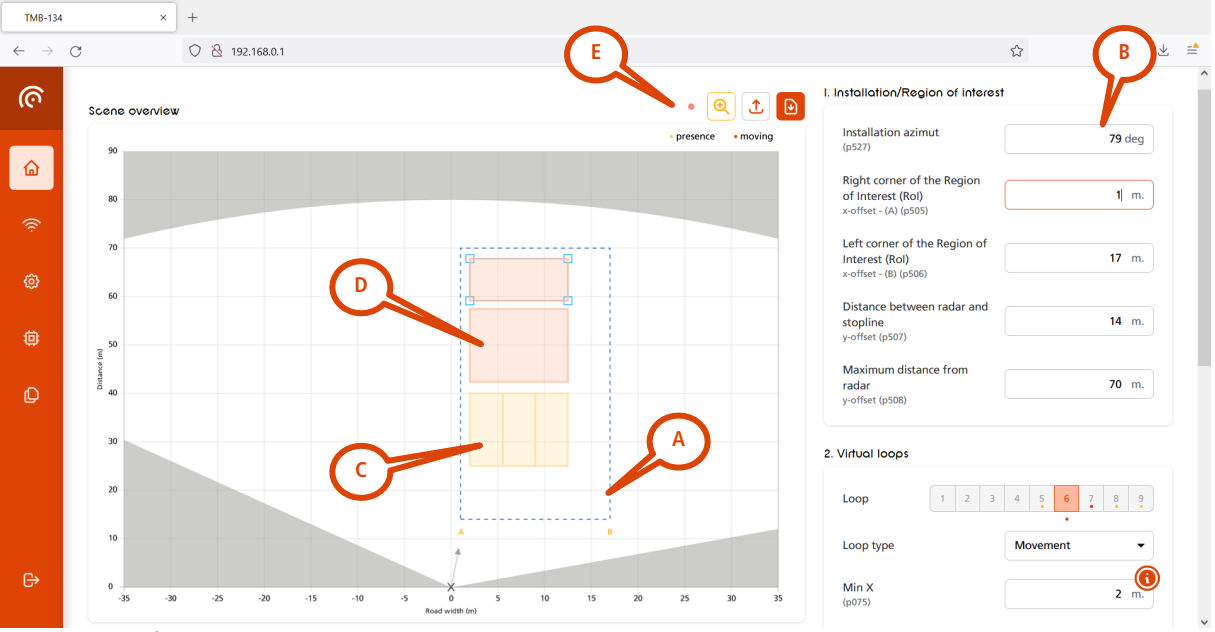

Figuur 14: definiëren de Regio van Belang

De eerste stap is het definiëren van de "Regio van Belang" (**A**), weergegeven in blauwe gestippelde lijnen en waarbij de grootte van dit gebied zo dicht mogelijk bij de te bewaken rijstroken moet zijn. De bedoeling is de ongewenste detectie van tegenrichting, weerkaatsingen of voetgangers op het voetpad te vermijden.

In het bovenstaande voorbeeld zijn de parameters voor de "Regio van Belang"-configuratie als volgt ingesteld (B):

- Radarinstallatie azimut (verander deze waarde als de radarhoek naar de weg toe verschilt, zie 5.2):
- Offset meest rechtse hoek van de weg t.o.v. het radarinstallatiepunt:
- Breedte van de weg:
- Afstand tussen stoplijn en radar:

## Zodra de ROI is gedefinieerd, sla je de instelling op door te klikken op de knop "Save the ROI" aan de rechterkant van het scherm.

| Maximum distance from<br>TMB-134<br>y-offset (p508) | <b>85</b> m. |
|-----------------------------------------------------|--------------|
| Lock the Region of Interest (ROI)                   |              |
|                                                     | Save the ROI |

Figuur 15: regio van belang opslaan

#### Aanvullende grafische elementen:

- (C) : De grafische interface toont de sporen van de gedetecteerde voertuigen. Hoe meer voertuigen, hoe donkerder het spoor
- (D) : Aanwezigheids- en bewegingslussen worden weergegeven met groene rechthoeken
- (E) : Bewegingslussen worden weergegeven met rode rechthoeken. Wanneer er een detectie plaatsvindt, worden de rechthoekige lijnen vetgedrukt weergegeven
- 5.2 VERANDER DE AZIMUT HOEK

De volgende stap is ervoor te zorgen dat de voertuigsporen zijn uitgelijnd met de Y-as, om ook later de virtuele lussen uit te lijnen met de sporen. De uitlijning kan worden bereikt door de "azimut"-hoek te wijzigen, zoals weergegeven in Figuur 16.

| I. Installation/Region of     | interest      |
|-------------------------------|---------------|
| Installation azimut<br>(p527) | <b>79</b> deg |
|                               |               |

Figuur 16: azimut hoek instelling

Gedetecteerde voertuigen worden in real-time weergegeven met een rode pijl, terwijl voertuigen uit het verleden blauwe sporen achterlaten die zich na verloop van tijd opbouwen, zie Figuur 17.

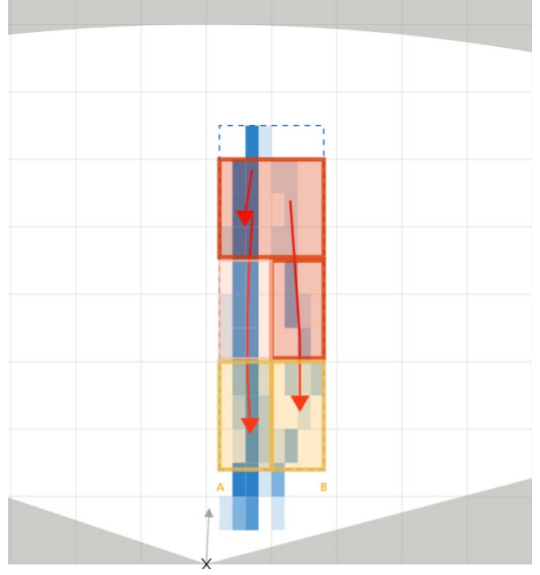

*Figuur 17: pijlen voor gedetecteerde voertuigen en sporen van gepasseerde voertuigen in blauw* 

#### 5.3 VIRTUELE LUSSEN DEFINIËREN

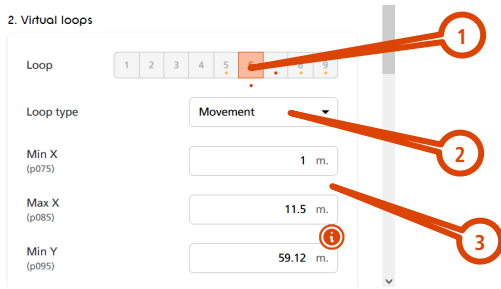

Figuur 18: definitie van virtuele lussen

- 1. Selecteer de lus die u wilt instellen (u kunt maximaal 9 virtuele lussen definiëren)
- 2. Kies de functie:
  - a. beweging + aanwezigheid (geel, alleen voor de stoplijnlussen).
    - i Zorg ervoor dat u slechts één dergelijke lus per rijstrook gebruikt.
    - ii. Als je meer dan één lus op een rijstrook definieert, moet de beweging + aanwezigheid de eerste van de rij zijn, beginnend bij de stoplijn.
    - iii. Max. afstand tot de radar: 50 m.
  - b. alleen beweging (rood )
  - c. uitgeschakeld
- 3. Definieer de grootte en positie van de virtuele lus met de x / y-coördinaten. De lussen moeten minimaal 4 m lang zijn.

#### TIP

- Definieer de min\_y coördinaat van de stoplijnlussen op de stoplijn door dezelfde waarde als de stoplijn aan te geven.
- Vermijd lege ruimtes tussen de lussen op aangrenzende rijstroken.
- Het is niet mogelijk 2 bewegings- en aanwezigheidsdetectie virtuele lussen te definiëren.
- De virtuele lussen moeten op de blauwe sporen van voertuigen gecentreerd worden.

#### 5.4 Pas het RF-kanaal aan indien meerdere TMB-134 radars aanwezig zijn in dezelfde zone

Als meerdere TMB radars tegenover elkaar staan of met elkaar interfereren, stelt u de radars in op verschillende RF-kanalen met behulp van de parameter die wordt weergegeven in Figuur 6.

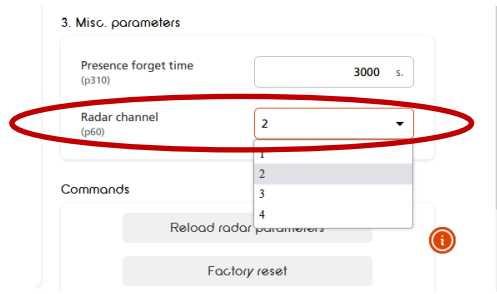

Figuur 19: configuratie van het RF-kanaal

5.5 STUUR DE CONFIGURATIE NAAR DE RADAR

Om de configuratie te beëindigen, stuurt u de instellingen naar de radar met de knop "Save configuration" aan de rechterkant van het scherm.

|          | Save configuration        |  |
|----------|---------------------------|--|
|          | Factory reset             |  |
|          | Reload TMB-134 parameters |  |
| Commands |                           |  |

Figuur 20: de configuratie op de radar opslaan

#### 6 WIFI COMMUNICATIE AUTOMATISCH UITSCHAKELEN

Klik op het WiFi-symbool in het linker navigatiedeelvenster om de WiFi-instellingen te openen. Gebruik de selectieknop om het WiFi-signaal automatisch uit te schakelen na 60 minuten inactiviteit. Klik na het wijzigen van de instelling op de knop "Bijwerken" om de instelling op te slaan op de radar.

| WI-FI                   |                 |
|-------------------------|-----------------|
| Wi-Fi SSID              | TMB-134-12BL123 |
| Automatic Wi-Fi disable | <sup>9</sup>    |
|                         | Update          |

Figuur 21: de WiFi automatisch uitschakelen na 60 minuten inactiviteit

#### 7 WAT DOEN ALS ...

Permanent gesloten relais:

- Verifieer dat er geen ruimte tussen de lussen op aangrenzende rijstroken is.
- Verifieer dat er enkel 1 aanwezigheidsdetectiegebied per spoor/rijvak ingesteld is.

# TMB-134 – Optionele relais kaart

Een DIN-rail relais kaart met 9 relais uitgangen is beschikbaar als een optie. Het zet de informatie verzonden over RS-485 in relaiscontacten om, voor elke ingestelde detectiezone.

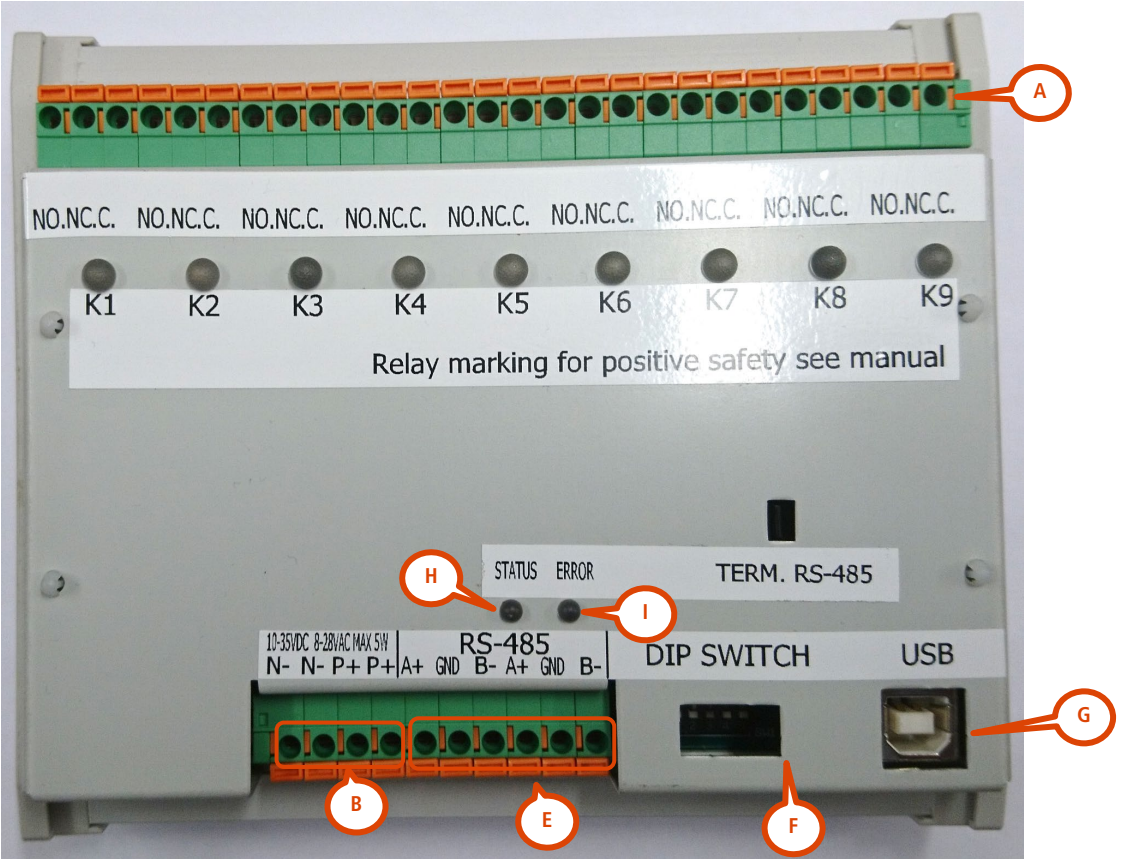

Figuur 22: 9-relais kaart

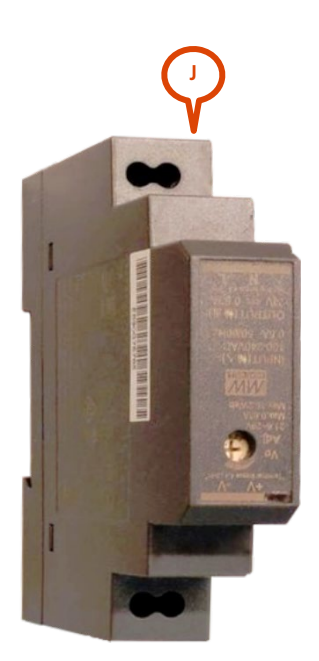

Figuur 23: optionele transformator voor de relais-kaart

#### BEKABELING

A: relais (NC, NO, COM, voor elke van de 9 relais)

**B**: voeding (10-35 V DC/8-25 V AC, 50-60Hz). Een voedingsmodule (**H**) 100-240V AC, 50-60Hz, voor DIN-rail montage, is beschikbaar als een optie.

E: RS-485 verbinding met de radar

#### 2 LED INDICATOR

Als een relais ingeschakeld is, brandt zijn Led. H: de Led brandt als de radar met de PC of met de relais kaart communiceert. I: Foutindicator

#### **3 SWITCHES**

#### Ter informatieve titel gegeven. Gelieve de positieve van de Dip Switches niet te veranderen.

- DIP 1 = TMB Baud rate. Off = 115 200 bps (fabrieksinstelling, moet "off" zijn) on = 19 200 bps
- DIP 2 = error correction (ECC standaar positie "on"). De DIP-schakelaar op "on" deactiveert de ECC. Als u fouten ondervindt op het communicatiekanaal, neem dan contact op met de fabrikant om de foutcorrectiecode op de radar te activeren.
- DIP 3, 4 & 5 = **moet "off" zijn.**

## **TECHNISCHE GEGEVENS**

|                       | TMB-LV                                                              | TMB-MV                 | TMB-HV                 |
|-----------------------|---------------------------------------------------------------------|------------------------|------------------------|
| Beschermingsgraad     | IP 65                                                               |                        |                        |
| Voeding               | 8–30 V AC, 50-60 Hz                                                 | 15–54 V AC, 50-60 Hz   | 100–240 V AC, 50-60 Hz |
| _                     | 10–60 V DC                                                          | 21–75 V DC             |                        |
| Verbruik              | @12 V DC: < 6 W                                                     |                        | @220 V AC: < 6 W       |
| Gebruikersuitgang(en) | Zie "Instellingen en Installatie"                                   |                        |                        |
| Temperatuurbereik     | -40° C to +60° C                                                    |                        |                        |
| Afmetingen            | 68 mm x 99 mm x 163 mm                                              | 68 mm x 99 mm x 208 mm |                        |
| Gewicht               | 446 g                                                               | 605 g                  | 631 g                  |
| Stekker               | Weipu stekker: SA2010/S12 voor de kabel & SA2012/P12B voor de radar |                        |                        |
| Werk frequentie       | 76-77GHz                                                            |                        |                        |
| Max zendvermogen      | < 20 dBm EIRP                                                       |                        |                        |

## WAARBORG

Icoms Detections waarborgt dat de afgewerkte producten storingvrij, binnen een normaal gebruik van de toestellen, voor een twee (2) jaar periode te rekenen vanaf de verschaffingsdatum uit de Icoms Detections werkplaats, met uitzondering van de batterijen (indien toepasselijk) waarvoor een waarborgperiode van zes (6) maanden geldt.

Indien een product binnen de waarborgperiode een storing aantoont, zal Icoms Detections zelf de beslissing nemen ofwel het toestel te herstellen, ofwel eenzelfde product of een component ter vervanging van het defect stuk aan de koper te leveren. Alle vervangen producten worden eigendom van Icoms Detections.

Het defecte product dient binnen de toepasselijk waarborgtermijn naar Icoms Detections teruggestuurd te worden, op kosten van de koper, verzekerd en in zijn oorspronkelijke of gelijkaardige verpakking geplaatst om enige schade tijdens het vervoer te

vermijden. De nodige vervoersdocumenten, met uitdrukkelijke verwijzing naar de opgemerkte storing, dienen bijgevoegd te worden (gelieve op voorhand een RMA retournummer aanvragen).

Icoms Detections zal geen verantwoordelijkheid aannemen voor storingen die hun oorsprong vinden in een normaal gebruik, voor vrijwillige degradaties, voor nalatigheid, voor schade te wijten aan een gebrekkige verpakking, voor een onjuist gebruik, voor inbreuk op de **gebruiksaanwijzingen** of op de gegeven gebruiksinstructies (mondeling of schriftelijk), voor modificaties of herstellingen aangebracht zonder de toestemming van Icoms Detections.

### BUITENBEDRIJFSTELLING

Wij moedigen klanten aan om afgedankte apparatuur terug te sturen naar de fabrikant voor recycling. Om onderscheid te maken tussen apparatuur die gerecycleerd moet worden en apparatuur die gerepareerd moet worden, dient u uw wederverkoper of de fabrikant op de hoogte te stellen van de buiten gebruik gestelde apparatuur.

Icoms Detections zorgt voor het recycleren voor een duurzame end-of-life van het product.

## **BIJKOMENDE INFORMATIE**

#### I Wettelijke vermelding

Icoms Detections verklaart hierbij dat de TMB voldoet aan de volgende richtlijnen:

• Richtlijn 2014/53/EC – alle configuraties

CE

2 Versie

| Versie nr. | Datum             |  |
|------------|-------------------|--|
| V 1        | 29/06/2020        |  |
| V 1.1      | 08/10/2020        |  |
| V 1.2      | 09 September 2021 |  |
| V 1.2.7    | 10 November 2021  |  |
| V 1.2.8    | 13 januari 2022   |  |
| V 1.2.9    | 19 oktober 2022   |  |
| V 1.3.2    | 1 februari 2024   |  |

| Opmerkingen                                                             |
|-------------------------------------------------------------------------|
| Eerste versie TMB-134 LMH                                               |
| Aanvulling omtrent de softwareparameters                                |
| RF-kanaal                                                               |
| Correctie "breedte van de weg" + schrapping van "merk C" (relais kaart) |
| 99 km/u maximale detectiesnelheid                                       |
| Bijvoeging sectie "Buitenbedrijfstelling"                               |
| Relais uitgangen – vereenvoudigde structuur                             |
|                                                                         |

#### 3 De fabrikant

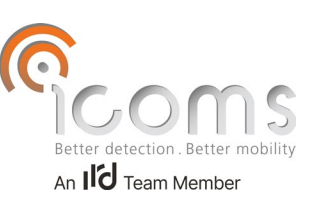

Icoms Detections S.A. Avenue Albert Einstein 11/B = B-1348 Louvain-la-Neuve = BELGIUM Tel.: +32 (0) 10 45 41 02 = Fax: +32 (0) 10 45 04 61 info@icomsdetections.com = www.icomsdetections.com